## "Application Blocked By Security Settings"

LMBIS को कुनै लिङ्क खोल्दा "Application Blocked By Security Settings"

भन्ने म्यासेज आइ LMBIS नखुलेमा

| × + | a O Same                                                                                                    |                                                                                  |
|-----|----------------------------------------------------------------------------------------------------|----------------------------------------------------------------------------------|
|     | t of Nepal<br>TRY OF FINANCE अर्थ माठवालय                                                                                                    |                                                                                  |
|     | Integrated Financial<br>Management Information System                                                                                                    | Downloads                                                                        |
|     | Singhdurbar Link                                                                                                    | Java                                                                             |
|     | Line Ministry Budget Information System (Singhdurbar Only)<br>Notice: This system does not support Google Chrome.<br>It is best compatible with Mozilla Firefox. If you are having problems using firefox, please uninstall the<br>firefox and download firefox from LMBIS site and install it | USER MANUAL<br>Reconstruction Program Entry<br>LMBIS<br>Configuration<br>BROWSER |
|     | Outside Singhdurbar Using Internet                                                                                                    | <u>Firefox</u>                                                                   |
|     | Alternate Links<br>Line Ministry Budget Information System (Link 1)<br>Line Ministry Budget Information System (Link 2)                                                                                                    | NEPALI UNICODE<br>Traditional<br>Romanized                                       |
|     | Line Ministry Budget Information System (Link 3)<br>Line Ministry Budget Information System (Link 4)                                                                                                    | FONTS<br><u>Kalimati</u>                                                         |
|     | Note : In case of problem in one of the link, Please try another link.                                                                                                    | ACTIVITY CODES<br>Standard Activity                                              |
|     | Support No : 4211341,4211373,4200430                                                                                                    |                                                                                  |

• Click on any link of LMBIS

| Oracle Fusion Middleware For X +              |                                                                                                    |                                                                              |
|-----------------------------------------------|----------------------------------------------------------------------------------------------------|------------------------------------------------------------------------------|
| ( IB2.93.95.110/forms/frmservlet?config=ifmis |                                                                                                    | C <sup>I</sup> Q. Search                                                     |
|                                               | Java Application Blocked                                                                                                    | ×                                                                            |
|                                               | Application Blocked by Java Security                                                                                                    |                                                                              |
|                                               | For security, applications must now meet the requirements for the settings, or be part of the Exception Site List, to be allowed to ru                                  | ne High or Very High security<br>un.                                         |
|                                               | More Information                                                                                                    |                                                                              |
|                                               | Name:<br>Location: http://182.93.95.110                                                                                                    |                                                                              |
|                                               | Your security settings have blocked an untrusted a<br>Reason: The following resource is signed with a weak signab<br>is treated as unsigned: http://182.93.95.110/forms | pplication from running<br>ure algorithm MD5withRSA and<br>s/java/frmall.jar |
|                                               |                                                                                                    |                                                                              |
|                                               |                                                                                                    | ОК                                                                           |
|                                               |                                                                                                    |                                                                              |

• Press OK

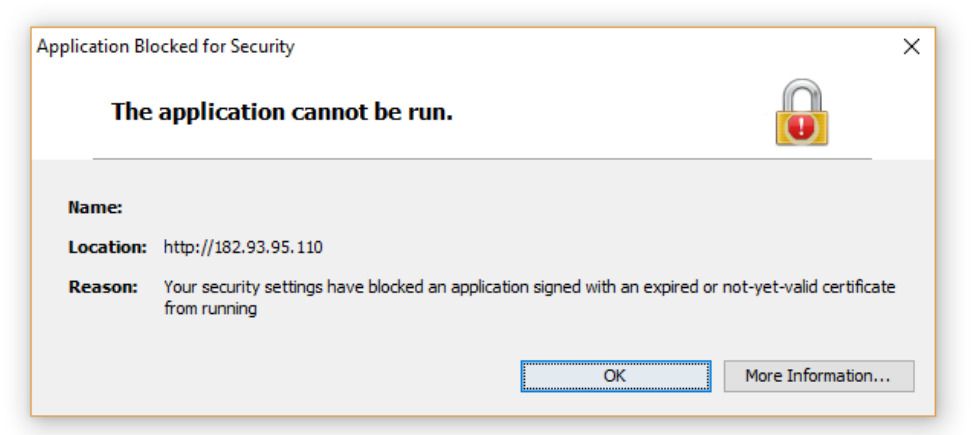

• Press OK

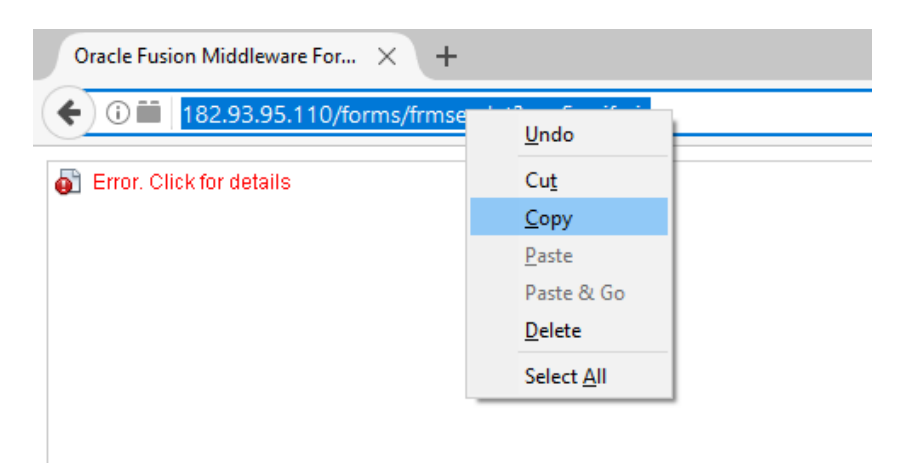

- Copy (ctrl+c) the LMBIS Address
- Go to Control Panel and double click on java (32-bit)
- Java Control Panel खुल्छ।
- Go to Security Tab and Click on Edit Site List

|                           |                   | 🛃 Java Control Panel ↔ - 🗆 🗙                                                                                        |
|---------------------------|-------------------|----------------------------------------------------------------------------------------------------|
| Maria and a second second |                   | General Update Java Security Advanced                                                                               |
| Administrative loois      |                   | Enable Java content in the browser                                                                                  |
| Credential Manager        | Date and Time     | Sequrity Level                                                                                                    |
| Devices and Printers      | Base of Access Ce | Very High                                                                                                    |
| A Fonts                   | HomeGroup         |                                                                                                    |
| Internet Options          | Java (32-bit)     |                                                                                                    |
| Mail (32-bit)             | Mouse             |                                                                                                    |
| Programs and Features     | Recovery          | High (minimum recommended)                                                                                          |
| Sound                     | Speech Recogniti  |                                                                                                    |
| laskbar and Navigation    | Iroubleshooting   |                                                                                                    |
| Work Folders - Medium     |                   | - Medium                                                                                                    |
|                           |                   | Java applications identified by a certificate from a trusted authority will be allowed to run.                      |
|                           |                   | Exception Site List                                                                                                 |
|                           |                   | Applications launched from the sites listed below will be allowed to run after the appropriate<br>security prompts. |
|                           |                   | Click Edit Site List to add items to this list. Edit Site List                                                      |
|                           |                   | Dealers Sacrifs Dearste Marcas Carthoring                                                                           |

| 🕌 Exception Site List                                                                                               | × |
|----------------------------------------------------------------------------------------------------|---|
| Applications launched from the sites listed below will be allowed to run after the appropriate security<br>prompts. |   |
| Location Interps://www.example.com/dir/ or https://www.example.com/app.html                                         |   |
|                                                                                                    |   |
|                                                                                                    |   |
|                                                                                                    |   |

• Click on Add Button and Paste the previous copied address (Ctrl+v) on address area.

| 🕌 Exception Site List                                                                                               | × |
|----------------------------------------------------------------------------------------------------|---|
| Applications launched from the sites listed below will be allowed to run after the appropriate security<br>prompts. |   |
| Location                                                                                                    |   |
| http://182.93.95.110/forms/frmservlet?config=ifmis                                                                  | - |
|                                                                                                    |   |
|                                                                                                    |   |
|                                                                                                    |   |
|                                                                                                    |   |
| Add Remove                                                                                                    |   |
| FILE and HTTP protocols are considered a security risk. We recommend using HTTPS sites where available.             |   |
| OK Cancel                                                                                                    |   |

- Press OK Button
- Press Continue

| Security Warning - HTTP Location                                                                               | ×                                                                        |
|----------------------------------------------------------------------------------------------------|--------------------------------------------------------------------------|
| Including an HTTP Location on the Exc<br>considered a security risk                                            | ception Site List is                                                     |
| Location: http://182.93.95.110                                                                                 |                                                                          |
| Locations that use HTTP are a security risk and may co<br>computer. We recommend including only HTTPS sites of | mpromise the personal information on your<br>on the Exception Site List. |
| Click Continue to accept this location or Cancel to abor                                                       | t this change.                                                           |
|                                                                                                    | Continue Cancel                                                          |

- Close Java Control Panel.
- Close Mozilla Firefox or Internet Explorer.
- Open the Mozilla Firefox or Internet Explorer.
- Open Imbis.gov.np or training.Imbis.gov.np
- Do the same process for all links.